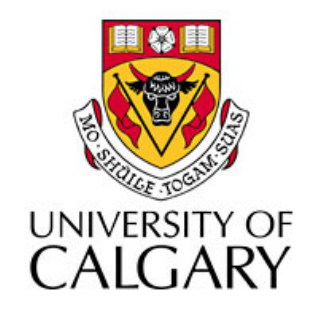

#### CPSC203 – Introduction to Problem Solving and Using Application Software

#### Winter 2010 Tutorial 8: Mehrdad Nurolahzade

#### Introduction

- Single-table queries
- Table relationships
- Multi-table queries
- Aggregate queries

# Single-Table Queries (1)

• Select Create > Query Design

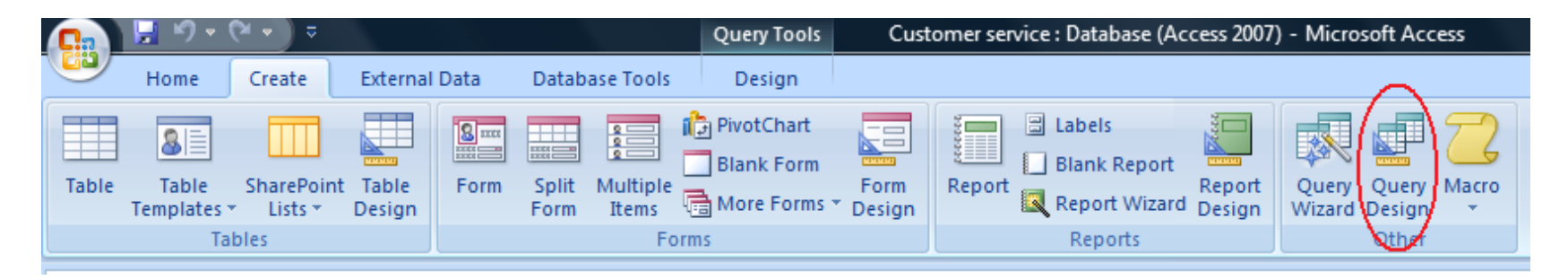

- From the dialog box select a table/query and click on the **Add** button.
- Click **Close** to dismiss the dialog box.

# Single-Table Queries (2)

- Select fields
- Modify sort order
- Modify selection criteria
- Switch to Datasheet View to see query results
- Switch to SQL View to see query statement
- Switch to **Design View** to modify query

| 🗗 Que                                  | ery1                                |                                                                                    |   |                        |  |
|----------------------------------------|-------------------------------------|------------------------------------------------------------------------------------|---|------------------------|--|
| Í                                      | 0                                   | rders                                                                              |   | )                      |  |
|                                        |                                     | Taxes<br>Payment Type<br>Paid Date<br>Notes<br>Tax Rate<br>Tax Status<br>Status ID |   |                        |  |
| L                                      | _                                   | Status ib                                                                          | - |                        |  |
| ا<br>۱                                 |                                     | Status is                                                                          |   |                        |  |
| ا<br>بر اسا<br>Fie                     | eld:                                | Orders.*                                                                           |   | Shipping Fee           |  |
| <b>∢</b> <u>m</u><br>Fie<br>Tab        | eld:<br>ple:                        | Orders.*                                                                           |   | Shipping Fee<br>Orders |  |
| ▲ Image File<br>Tab<br>Solution        | eld:<br>ple:<br>prt:                | Orders.*<br>Orders                                                                 |   | Shipping Fee<br>Orders |  |
| ↓ I IIIIIIIIIIIIIIIIIIIIIIIIIIIIIIIIII | eld:<br>ble:<br>brt:<br>bw:         | Orders.*<br>Orders                                                                 |   | Shipping Fee<br>Orders |  |
| Fie<br>Tab<br>So<br>Sho<br>Criter      | eld:<br>ble:<br>brt:<br>bw:<br>ria: | Orders.*<br>Orders                                                                 |   | Shipping Fee<br>Orders |  |

# Single-Table Queries (3)

#### Give me all the data in a table:

SELECT \*

FROM table name

SELECT table\_name.\* FROM table\_name

#### Give me all the data in some of the fields of a table:

SELECT field1, field2, ..., fieldN FROM table name

SELECT table\_name.field1, table\_name.field2, ..., table\_name.fieldN
FROM table name

# Single-Table Queries (4)

# Give me all the data in a table that meets some condition(s):

SELECT \* FROM table\_name WHERE condition

| SELECT *                     | SELECT *                 |
|------------------------------|--------------------------|
| FROM Customer                | FROM Customer            |
| WHERE Age>20                 | WHERE Age>=20 AND Age<30 |
| SELECT *                     | SELECT *                 |
| FROM Customer                | FROM Customer            |
| WHERE Age=20 OR Name='David' | WHERE City!= `Calgary'   |

#### Table Relationships

- Relationships are essentially links that associate a field in one table with a field in another table.
- Creating table relationships are important if we want to be able perform queries with multiple tables.

# **Creating Relationships (1)**

• Select Database Tools > Relationships

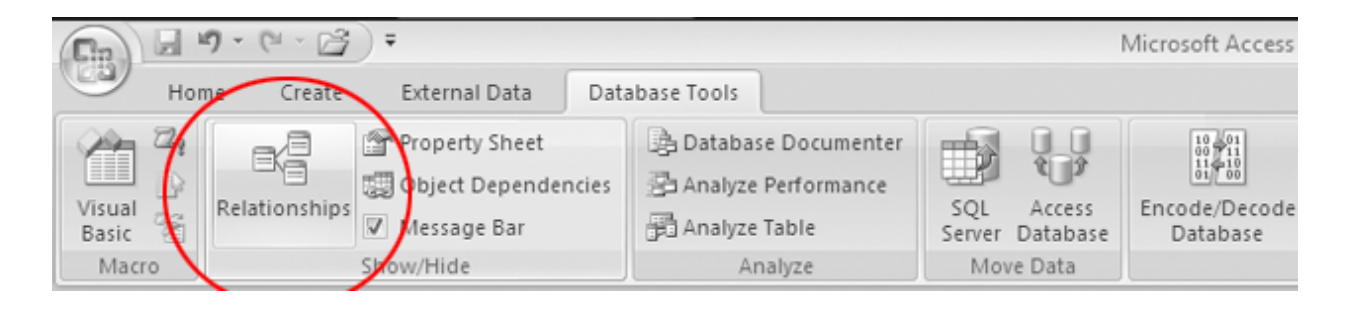

- From the dialog box select a tables/queries and click on the Add button.
- Click **Close** to dismiss the dialog box.

# Creating Relationships (2)

- Determines the fields in two tables that will participate in the relationship.
- Click the Primary Key and drag it into the Foreign Key.
- In Edit Relationships window press Create.

| Edit Relationships |                      |   | ? ×       |
|--------------------|----------------------|---|-----------|
| Table/Query:       | Related Table/Query: | 7 | Create    |
| CustomerID -       | CustomerID           | • | Join Type |
| Enforce Referent   | Create New           |   |           |
| Cascade Update     |                      |   |           |
| Relationship Type: | One-To-Many          |   |           |

### Multi-Table Queries (1)

 Just like Single-Table Queries but this time add multiple tables/ queries.

SELECT \* FROM Customer, Order WHERE Customer.CustomerID=Order.CustomerID

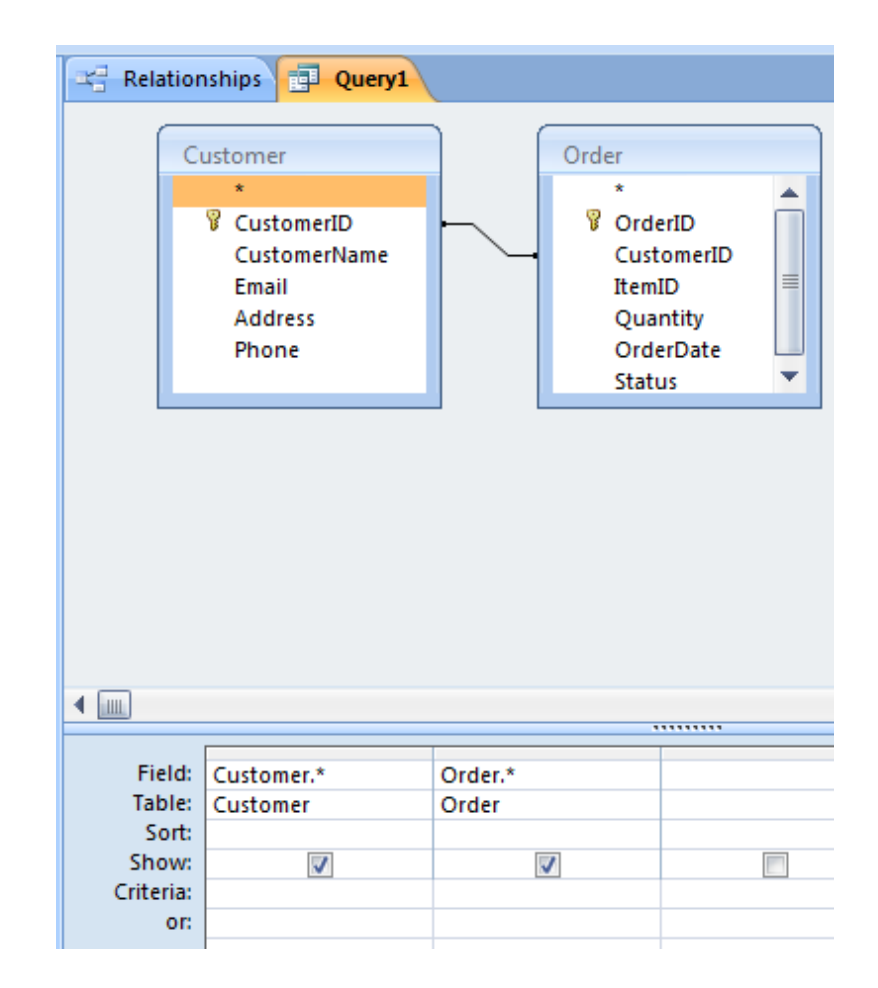

# Multi-Table Queries (2)

• Give me all the data across several tables:

SELECT \*
FROM TableName1, TableName2 ... TableNameN
WHERE(Table1.Pkey=Table2.Fkey) AND ... AND
(TableNameN-1.Pkey=TableNameN.Fkey)

### Multi-Table Queries (3)

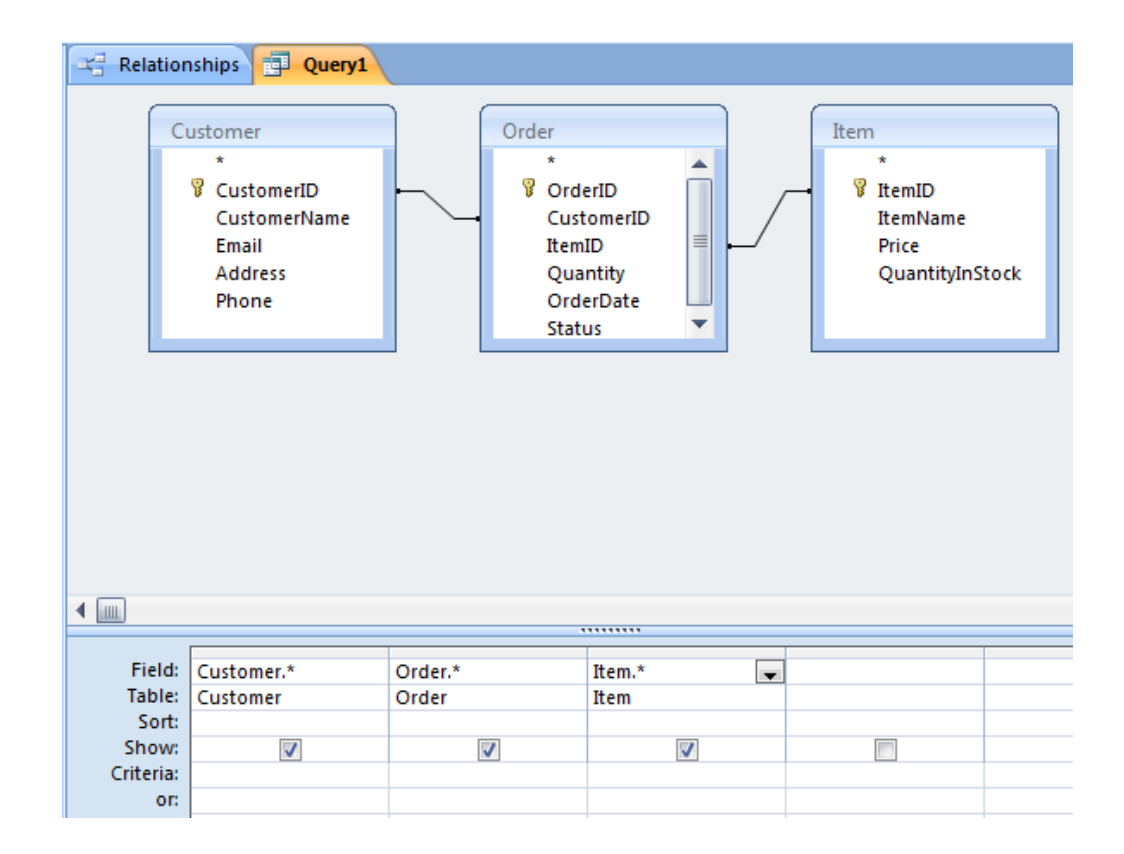

SELECT \*

FROM Customer, Order, Item

WHERE Customer.CustomerID=Order.CustomerID AND Order.ItemID=Item.ItemID

Databases

## Multi-Table Queries (4)

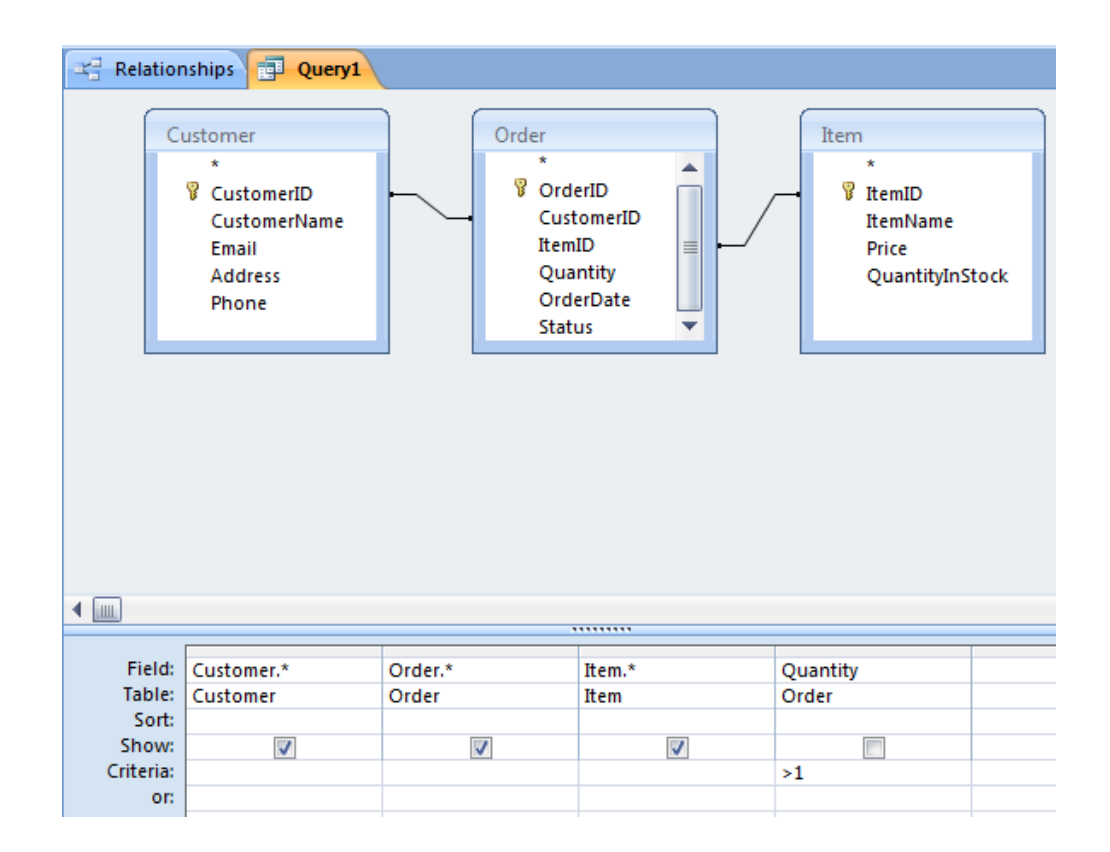

SELECT \*

FROM Customer, Order, Item

WHERE Customer.CustomerID=Order.CustomerID AND Order.ItemID=Item.ItemID AND Order.Quantity>1

#### Multi-Table Queries (5)

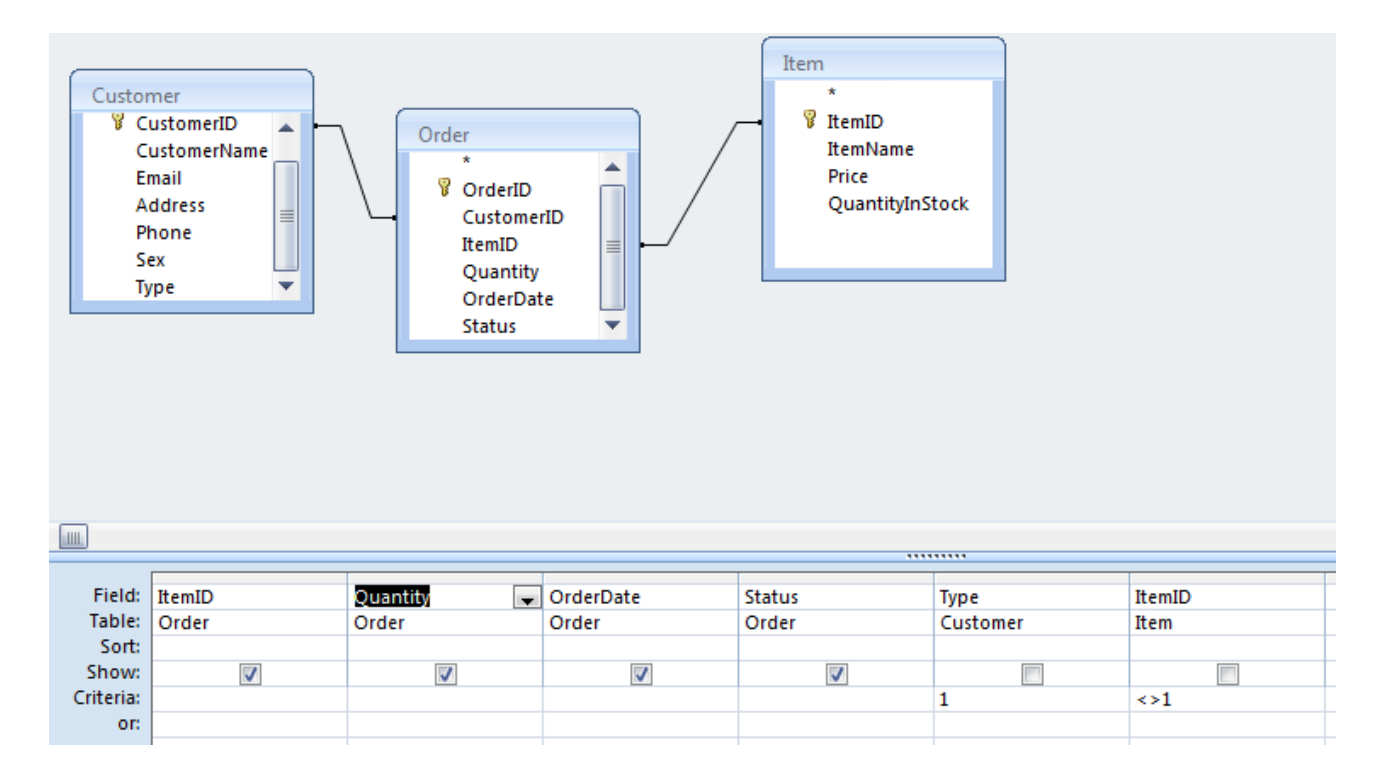

SELECT Order.ItemID, Order.Quantity, Order.OrderDate, Order.Status FROM Customer, Order, Item

WHERE Customer.CustomerID=Order.CustomerID AND Order.ItemID=Item.ItemID AND Customer.Type=1 AND Item.ItemID<>1

#### **Custom Calculations**

• A query can do a custom calculation on a set of fields and return the results:

SELECT Order.OrderID, Order.Quantity\*Item.Price AS
 OrderTotal
FROM Order, Item
WHERE Order.ItemID=Item.ItemID

#### **Expression Builder**

 Right click on a field and select **Build** from the context menu.

#### OR

Select Expression
 Builder icon from
 Design menu.

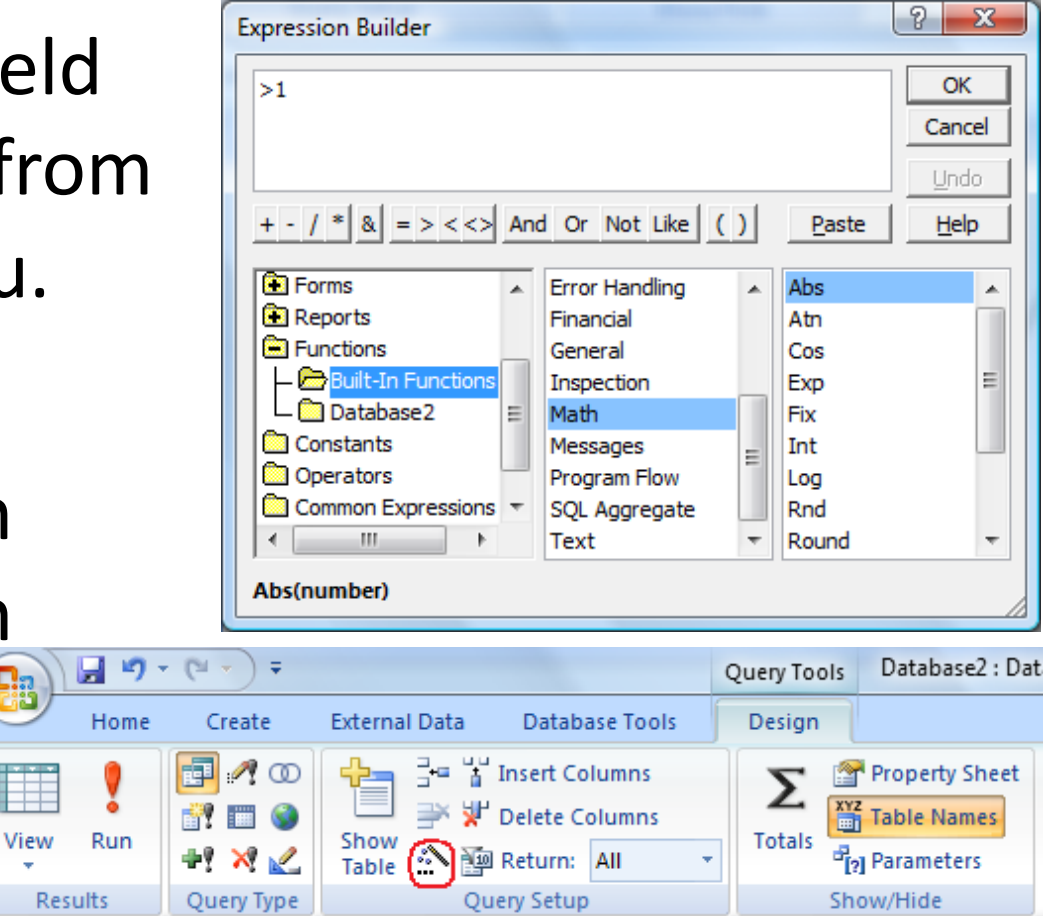

#### Aggregate Queries

 Aggregate queries perform calculation on one or more fields.

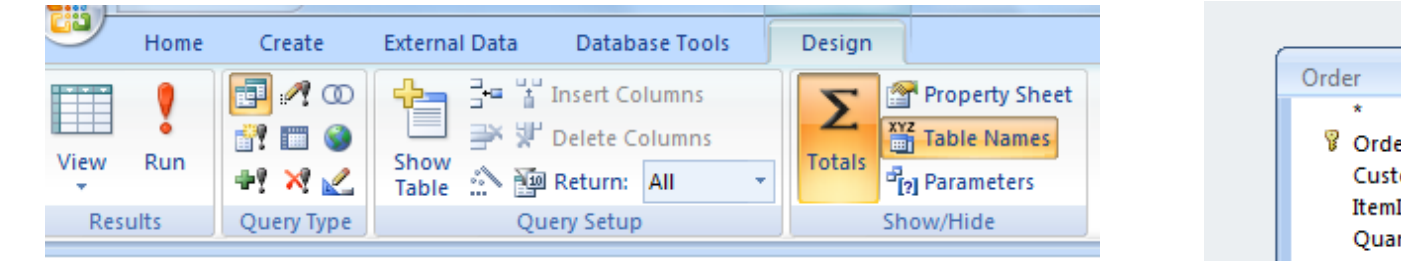

SELECT Count(Order.OrderID) AS CountOrderID FROM ORDER

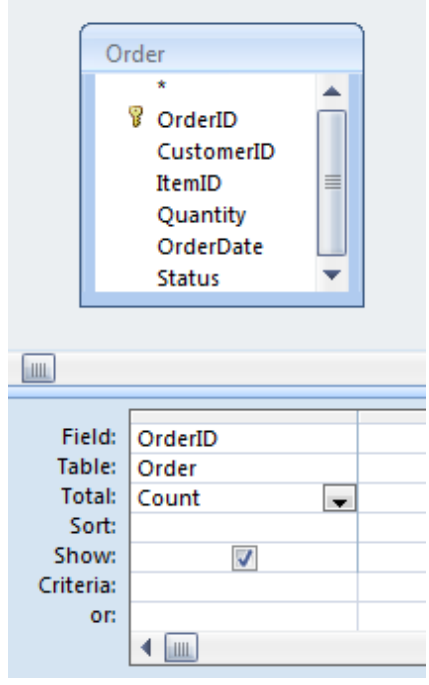

#### **Aggregate Queries**

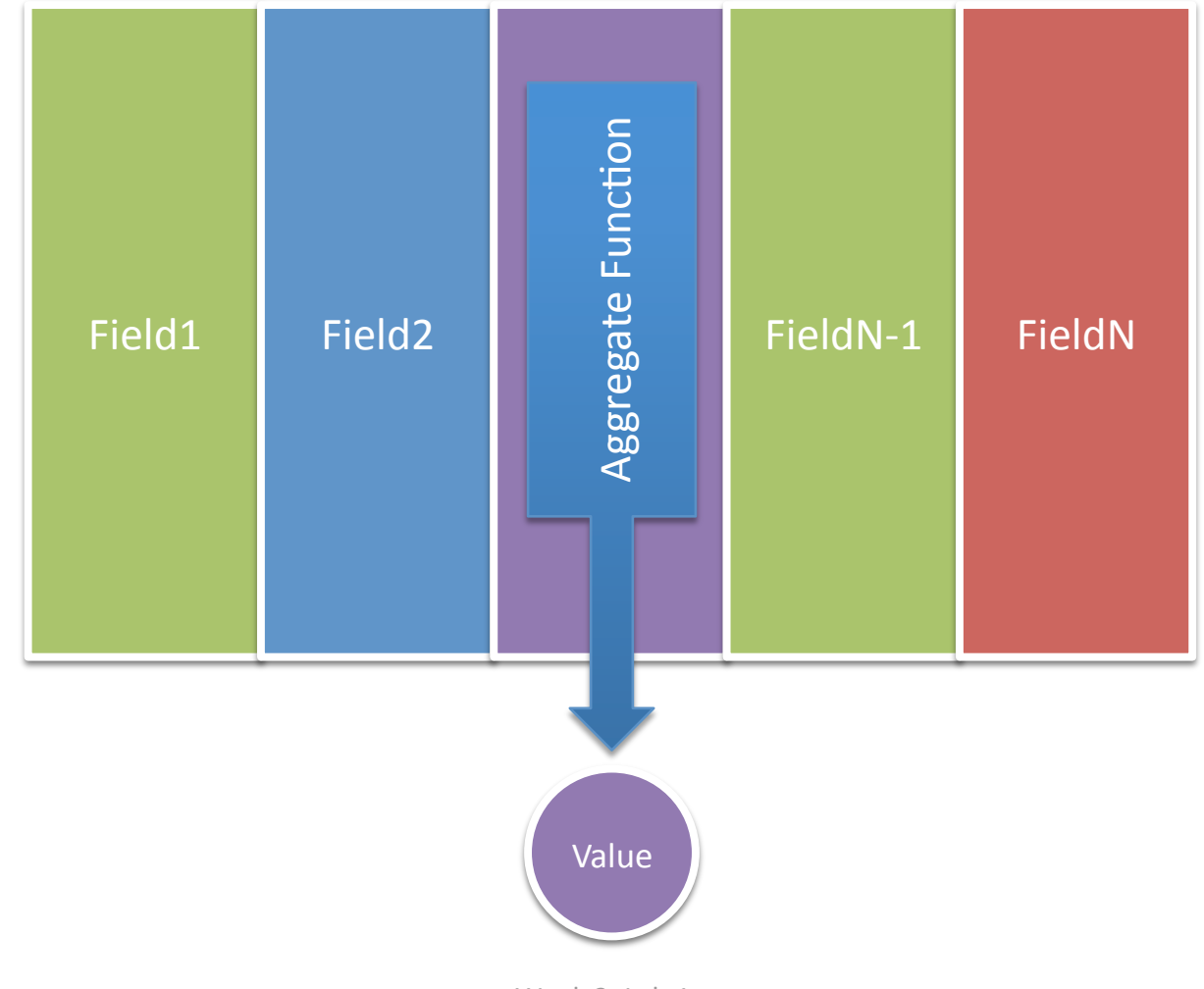

#### Aggregate Queries with GROUP BY

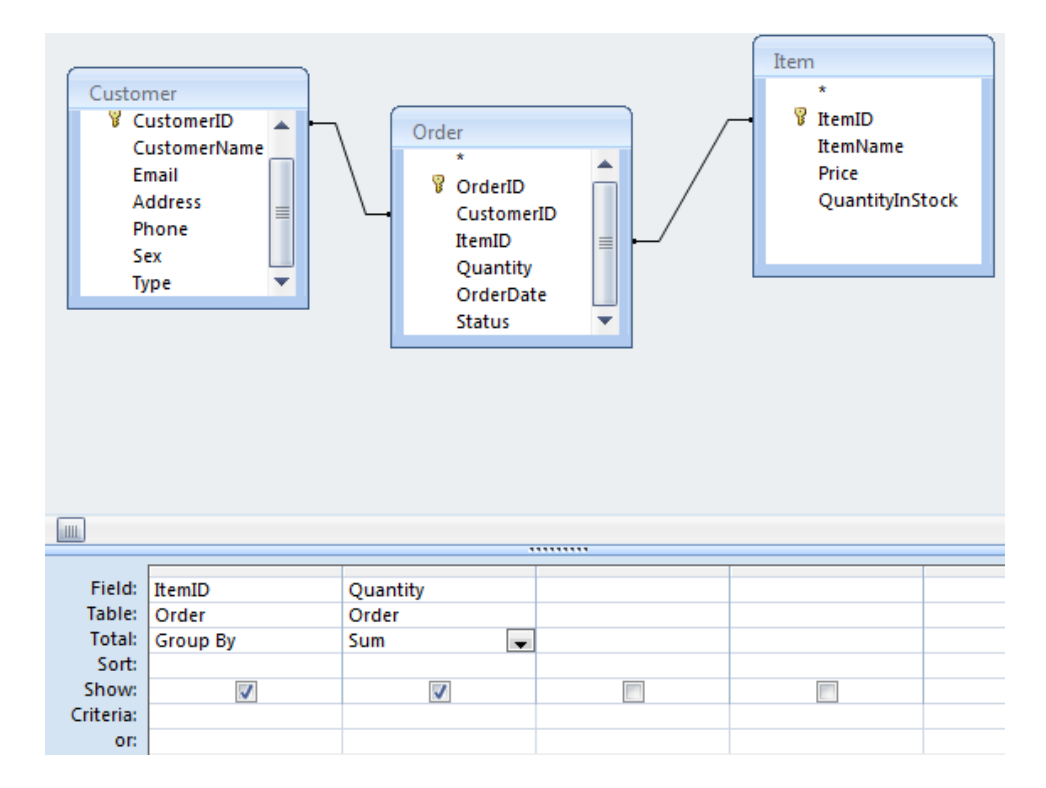

SELECT Order.ItemID, Sum(Order.Quantity) AS TotalQuantity FROM Order, Item WHERE Order.ItemID=Item.ItemID GROUP BY Item.ItemID

#### Aggregate Queries with GROUP BY

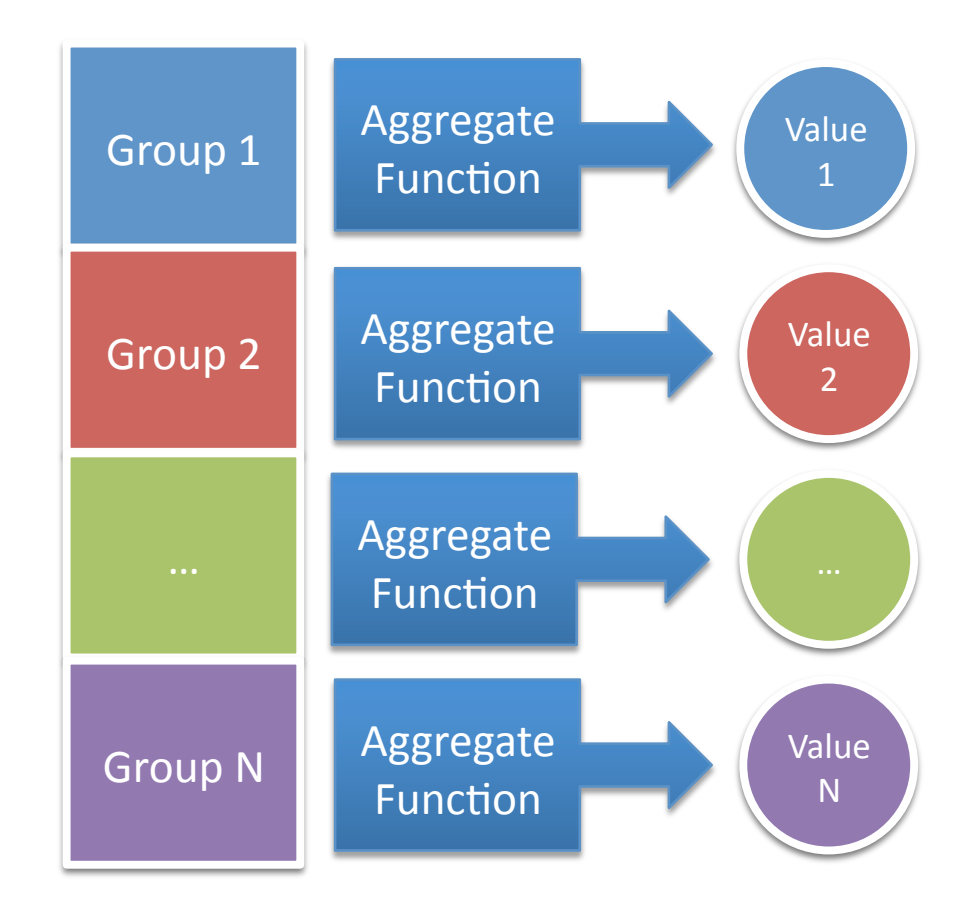

# Aggregate Queries with HAVING

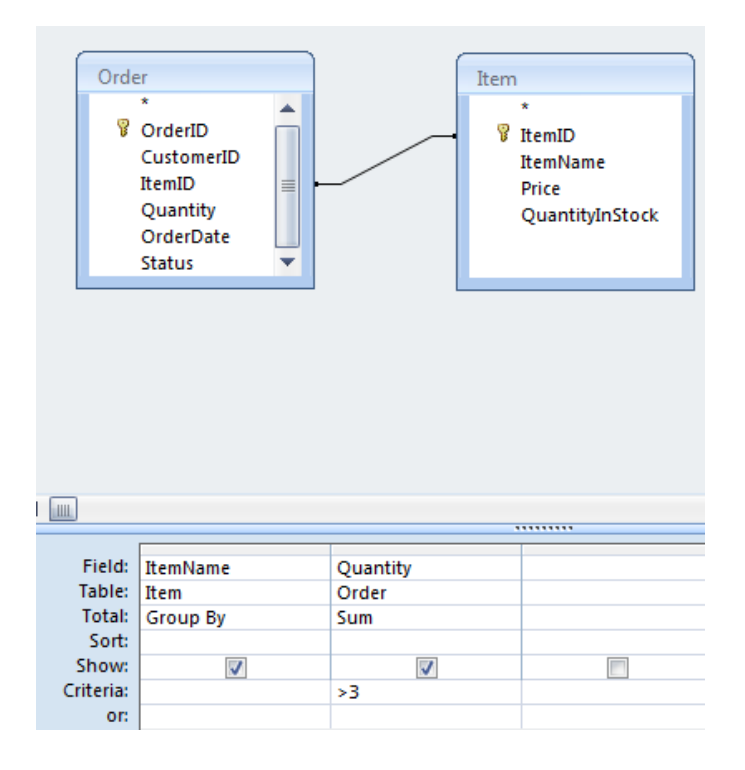

SELECT Order.ItemName, Sum(Order.Quantity) AS TotalQuantity FROM Order, Item WHERE Order.ItemID=Item.ItemID

GROUP BY Item.ItemName

HAVING Sum(Order.Quantity)>3

#### Aggregate Queries with HAVING

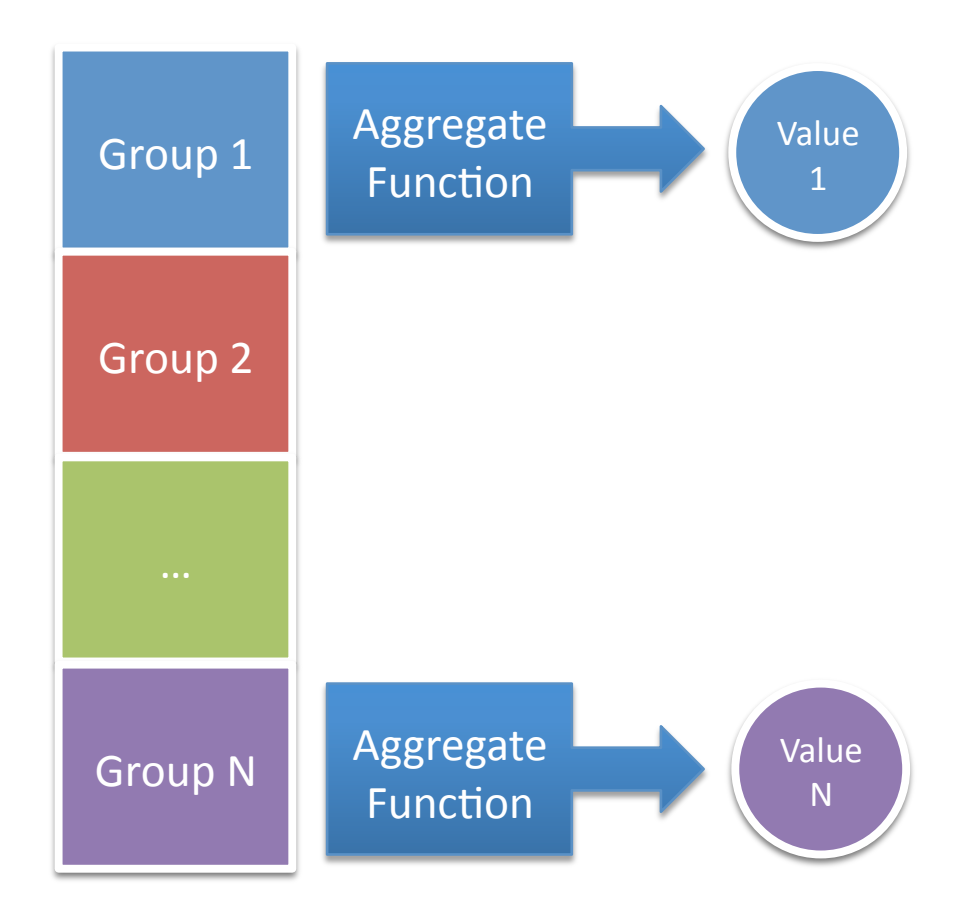